## Summer 2021& 2021-2022 School Year All Course Network (ACN): How to Create an EnrollRI Account and Register for Courses (Grades 8-12)

All High School students in grades 8-12 should create their own accounts to register for ACN courses in EnrollRI. Students who used Go Sign Me Up previously to register for ACN year-long courses in the 2020-21 school year or Spring courses for 2021 will still have to create a new account in EnrollRI.

- 1. Beginning May 3, 2021, visit EnrollRI.org/acn, select click on "Pre-register for ACN courses."
  - a. On May 3rd, all students who *will be* in grades 9th-12th for the 2021-22 school year can create new accounts with an email/phone number of their choosing; avoid using a school email because they often prevent communication coming from ACN and our providers to get to you.
    - i. Students/Families who previously used EnrollRI for Spring Semester 2021 can log into their current account.
    - ii. All current 8th graders will receive a unique link Monday, May 3rd via email to set up their own account so they can pre- register for high school offerings.

| G Select Language                                                          |                                                                                                    |
|----------------------------------------------------------------------------|----------------------------------------------------------------------------------------------------|
|                                                                            | GSelect Language   V                                                                                                    |
| Enroll <b>RI</b>                                                           | Error:<br>You must be a current 9th, 10th, 11th, or 12th grade student to create an account. If you are currently in a younger grade, please have your parent add you as a student to their account.                                                                                                    |
| Find Vour Eutrino                                                          | Create a New Account                                                                                                    |
| Find Your Future                                                           | Create an ACN account by providing your first name, last name, personal email address and mobile phone number. Then select the method by<br>which you will receive a verification code to complete the account creation process. To log into your account in the future you will receive a<br>continuation code using the same method you select here. |
| Welcome to EnrollPL - All                                                  | First Name Last Name                                                                                                    |
| Course Network                                                             | Dominique Amis                                                                                                    |
|                                                                            | Mobile Number Email Verification Method                                                                                                    |
| . Email/Phone                                                              | (619) 884-5109 dominiqueamis@gmail.com Phone V                                                                                                    |
|                                                                            | I am a Student or Parent/Guardian Current Grade                                                                                                    |
| Log in                                                                     | Student V 8 V                                                                                                    |
|                                                                            | V fm not a robot                                                                                                    |
|                                                                            |                                                                                                    |
| Please contact HelpEnrollRl@Ride.ri.gov if<br>you need support logging in. | Cantosi Next                                                                                                    |
|                                                                            |                                                                                                    |

- 2. After creating and verifying your account, you will be logged in to the system. To access your account in future visits, return to the home screen and insert the email or phone number associated with the account and click "log in."
  - a. EnrollRI is "passwordless," so users just insert a one-time code from their phone or email and don't have to remember a password to access their account.

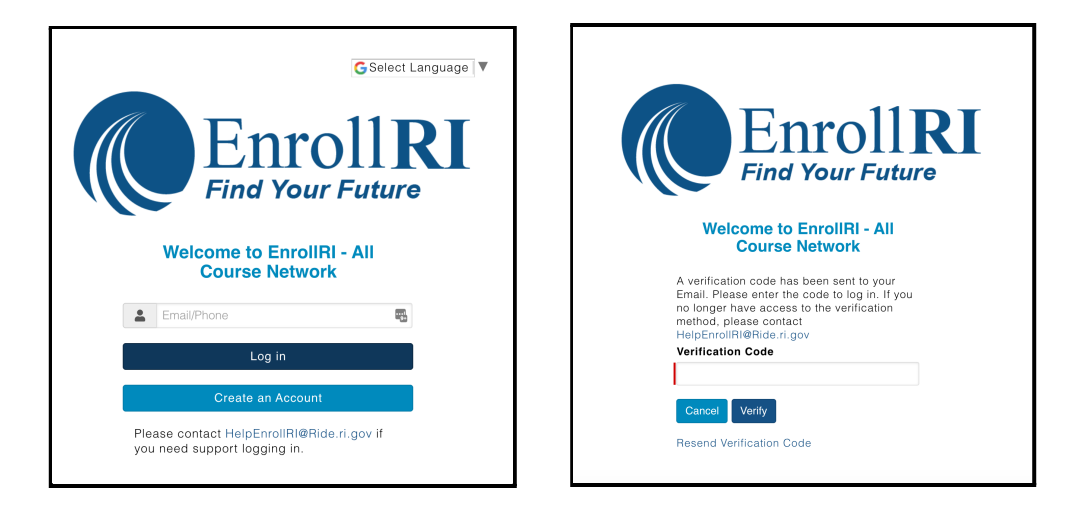

- 3. Fill in "student information."
  - a. Fields with the red lines are required.
  - b. This information can be edited at any time from the student dashboard.
    - i. If "is experiencing homelessness" is checked, the address information is no longer required.
    - ii. Addresses must be in Rhode Island in order for users to proceed with the application.
    - iii. Race & Ethnicity information is required for purposes of reporting funding this information is not visible to providers.

| RIDE Rhode Islam<br>Department<br>of Education | HOME MY INFORMA       | ΓΙΟΝ              | ₽LOG              |
|------------------------------------------------|-----------------------|-------------------|-------------------|
|                                                |                       |                   | G Select Language |
|                                                |                       |                   |                   |
| Student Inform                                 | nation                |                   |                   |
| Please fill out the information be             | elow.                 |                   |                   |
|                                                |                       |                   |                   |
| Biographical Info                              | ormation              |                   |                   |
| Student First Name                             | Student Middle Name   | Student Last Name |                   |
| Dominique 🔳                                    |                       | Test Student 1    |                   |
| •                                              |                       |                   |                   |
| Race                                           | Ethnicity             | Gender            |                   |
| Multiracial                                    | ✓ Non-Hispanic ✓      | Other 🗸           |                   |
|                                                |                       |                   |                   |
| Primary Contact Number                         | Email                 | Date of Birth     |                   |
| (619) 884-5109                                 | dominiqueamis@gmail.o | 12/2/2002         |                   |
|                                                |                       |                   |                   |
| Address Informa                                | tion                  |                   |                   |
|                                                |                       |                   |                   |
| Is Experiencing Homlessness                    |                       |                   |                   |
| 0                                              |                       |                   |                   |
| Address                                        | Apt #                 | State             |                   |
| 1234 N MAIN ST                                 |                       | RI 🗸              |                   |
|                                                |                       |                   |                   |
| City                                           | Zip Code              |                   |                   |
|                                                |                       |                   |                   |

- 4. To browse and register for courses, click on "add course" from the student dashboard.
  - a. Available courses will appear on the selection page based on the student's information.

Click the "info" <sup>1</sup> icon next to the course for details on meeting times, credits, etc.

- b. Students can pre-register for up to 8 courses for the summer session and 6 courses each for the fall, spring and year-long sessions; however, each student can only enroll in up to the following courses per semester:
  - i. Summer: 1 credit-bearing course (for a total of four courses)
  - ii. Fall: 2 courses
  - iii. Spring: 2 courses

## iv. Year-long courses count as 1 course for Fall and Spring

- c. Courses that do not have seats available will show up as "full," and can be selected for a student's waitlist.
- d. To pre-register for a course with prerequisites, students must confirm that they have met those requirements.

|                                                                                                    |                                                                                                    |                                                                                                    |                                                                                                    | C Colort                                                                        |                                                     |
|----------------------------------------------------------------------------------------------------|----------------------------------------------------------------------------------------------------|----------------------------------------------------------------------------------------------------|----------------------------------------------------------------------------------------------------|---------------------------------------------------------------------------------|-----------------------------------------------------|
|                                                                                                    |                                                                                                    |                                                                                                    |                                                                                                    | C Select                                                                        | Languag                                             |
| Stuc                                                                                                    | lent Dashboar                                                                                                    | d                                                                                                    |                                                                                                    |                                                                                 |                                                     |
| Velcome                                                                                                    | On this page you will find the                                                                                                    | ACN courses that you                                                                                                    | have preregistered for, enrolled in, or been                                                                                                    | waitlisted in.                                                                  |                                                     |
| Fo enroll<br>1. T<br>2. S<br>3. V<br>4. If                                                                                                    | n a new course:<br>ap the <b>Add Course</b> button bel-<br>elect the courses you are inter<br>/ait for approval from your curr<br>there is space available, you                                                                                                    | ow.<br>rested in preregistering<br>rent school.<br>will be enrolled. If not                                                                                                    | g for.<br>you will be placed on a waitlist an notified if s                                                                                                    | space becomes availab                                                           | le.                                                 |
| Dom                                                                                                    | inique's Information                                                                                                    |                                                                                                    |                                                                                                    |                                                                                 |                                                     |
| Curren                                                                                                    | Grade: 9                                                                                                    |                                                                                                    | Primary Contact Number:                                                                                                    | (619) 884-5109                                                                  |                                                     |
| Curren                                                                                                    | t School:                                                                                                    | ,<br>Junn's Corners School                                                                                                    | r mary contact rumber.                                                                                                    | (010) 004 0100                                                                  |                                                     |
| Empil                                                                                                    |                                                                                                    | dominiqueamis@gmail.                                                                                                    | com                                                                                                    |                                                                                 |                                                     |
| Addres                                                                                                    | s' 1                                                                                                    | 234 N MAIN ST . PROVI                                                                                                    | IDENCE, BI 02904                                                                                                    |                                                                                 |                                                     |
|                                                                                                    |                                                                                                    |                                                                                                    |                                                                                                    |                                                                                 |                                                     |
|                                                                                                    |                                                                                                    |                                                                                                    |                                                                                                    |                                                                                 | Ed                                                  |
|                                                                                                    |                                                                                                    |                                                                                                    |                                                                                                    |                                                                                 |                                                     |
|                                                                                                    |                                                                                                    |                                                                                                    |                                                                                                    |                                                                                 | Add Cor                                             |
|                                                                                                    |                                                                                                    |                                                                                                    |                                                                                                    |                                                                                 | Add Co                                              |
|                                                                                                    |                                                                                                    |                                                                                                    |                                                                                                    |                                                                                 |                                                     |
| Sele                                                                                                    | ct Courses for<br>age, you will select the courses                                                                                                    | <b>Spring 20</b><br>s that you are intereste                                                                                                    | 21<br>d in registering for.                                                                                                    |                                                                                 |                                                     |
| Sele<br>On this pa                                                                                                    | ct Courses for<br>age, you will select the courses<br>ique's Courses                                                                                                    | s that you are interester                                                                                                    | 21<br>nd in registering for.<br>Selected Courses                                                                                                    |                                                                                 |                                                     |
| Sele<br>In this pa<br>Domin                                                                                                    | ct Courses for<br>age, you will select the courses<br>ique's Courses                                                                                                    | • Spring 20<br>s that you are intereste                                                                                                    | 21<br>d in registering for.<br>Selected Courses<br>• ASTRO - Recipe for Succ                                                                                                    | ress                                                                            |                                                     |
| Sele<br>On this pa<br>Domin<br>• B<br>• U<br>• U<br>• U<br>• U<br>• If                                                                                    | ct Courses for<br>ge, you will select the courses<br>ique's Courses<br>leave are all the courses you m<br>sing the list below, please sele<br>out like to register for<br>utilitie.<br>to che that if a course has seass<br>e course may be fully enrolled<br>pproval. In this event, you will                                                                                                    | s that you are interested<br>by apply to.<br>act at least one course<br>II, you will be placed o<br>available, it is possible<br>by the time you recei-<br>be placed on a waitlist                                                                                                    | 21<br>I d in registering for.<br>Selected Courses<br>- ASTRO - Recipe for Succ<br>- Grandations of Drawing<br>- Rhode Coders 2.0: Javas<br>- Rhode Coders 2.0: Javas                                                                                                    | ress<br>Script with Providence F                                                | Public Lib                                          |
| Sele<br>On this pa<br>Domin<br>• B<br>• U<br>W<br>• If<br>•<br>•<br>•<br>•<br>•<br>•<br>•<br>•<br>•<br>•<br>•<br>•<br>•<br>•<br>•<br>•<br>•<br>•<br>•     | ct Courses for<br>age, you will select the courses<br>ique's Courses<br>elow are all the courses you m<br>sing the list below, please sele<br>ould like to register for.<br>you select courses that are fu<br>alist.<br>ote, that if a course thas seats<br>e course may be fully enrolled<br>pproval. In this event, you will<br>an for Course                                                                                                    | A Spring 20<br>s that you are interested<br>is a apply to.<br>Let at least one course<br>il, you will be placed of<br>available, it is possible<br>be placed on a waitlist                                                                                                    | 21<br>I di in registering for.<br>Selected Courses<br>Selected Courses<br>- AstRO - Recipe for Succ<br>- Foundations of Drawing<br>- Rhode Coders 2.0. Java8<br>- Rhode Coders 2.0. Java8<br>- Rhode Co   | vess<br>Script with Providence F                                                | Public Lib                                          |
| Sele<br>on this pa<br>Domin<br>• U<br>• U<br>• U<br>• U<br>• U<br>• U<br>• U<br>• U<br>• U<br>• U                                                         | ct Courses for<br>ge, you will select the courses<br>ique's Courses<br>lique's Courses<br>elow are all the courses you m<br>sing the list below, please sele<br>out like to register for.<br>you select courses that are fu<br>attist.<br>tote, that if a course has seats<br>e course may be fully enrolled<br>proval. In this event, you will<br>the for Course<br>1000                                                                                                    | Spring 200<br>s that you are interested<br>by apply to.<br>set at least one course<br>it at least one course<br>by the time you receive<br>be placed on a wattlen                                                                                                    | 21<br>Id in registering for.<br>Selected Courses<br>- Foundations of Drawing<br>- Rhode Coders 2.0. Javas<br>- Rhode Coders 2.0. Javas                                                                                                    | ress<br>Seript with Providence F                                                | Public Lib                                          |
| Sele<br>Domin<br>B<br>U<br>U<br>Searcl<br>Filter course                                                                                                   | ct Courses for<br>age, you will select the courses<br>ique's Courses<br>and the courses you me<br>sing the list below, takes eale<br>you select courses that are fu<br>attime.<br>To the course has seed<br>overse may be fully enrolled<br>portion to the course that<br>the for Course has<br>Course Name \$                                                                                                    | s that you are interested<br>asy apply to:<br>set at least one course<br>III, you will be placed on<br>available, it is possible<br>be placed on a waitilist                                                                                                    | 21<br>d in registering for.<br>Selected Courses<br>↓ ASTRO - Recipe for Succ<br>↓ Coundations of Drawing<br>↓ Rhode Coders 2.0: JavaS<br>↓ Rhode Coders 2.0: JavaS                                                                                                    | iess<br>Script with Providence F<br>Modality ₽                                  | Public Lib                                          |
| Sele<br>Domin<br>B<br>U<br>U<br>Searcl<br>Filter could<br>select                                                                                          | ct Courses for<br>age, you will select the courses<br>ique's Courses<br>alows are all the courses you m<br>sing the list below, preserved<br>out like to register for.<br>you select courses that are fu<br>alows are all the courses that are fut<br>alows are all the courses that are fut<br>alows are all the courses that are fut<br>alows are all the courses that are fut<br>alows are all the courses that are fut<br>alows are all the courses that are fut<br>alows are all the courses that are fut<br>alows are all the courses that are fut<br>alows are all the courses that are fut<br>alows are all the courses that are fut<br>alows are all the courses that are fut<br>alows are all the courses that are fut<br>alows are all the courses that are fut<br>alows are all the courses the course that are fut<br>alows are all the courses that are fut<br>alows are all the courses that are fut<br>alows are all the course are all the courses that are fut<br>alows are all the courses that are fut<br>alows are all the courses that are fut<br>alows are all the course are all the courses that are fut<br>alows are all the courses that are fut<br>alows are all the courses that are fut<br>alows are all the courses that are fut<br>alows are all the courses that are fut<br>alows are all the courses that are fut<br>alows are all the courses that are fut<br>alows are all the courses that are fut<br>alows are all the courses that are all the cour | Spring 20     sthat you are interester     isy apply to.     ct at least one course     il, you will be placed on     wallable. It is possible     be placed on a waitlist     be placed on a waitlist     least     least     least     least     least     least     least     least     least     least     least                                                                                                    | 21<br>Id in registering for.<br>Selected Courses<br>ASTRO - Recipe for Succ<br>- ASTRO - Recipe for Succ<br>- Foundations of Drawing<br>- Rhode Coders 2.0: JavaS<br>- Rhode Coders 2.0: JavaS<br>- Provider €<br>ASTRO                                                                                                    | cess<br>Script with Providence F<br>Modality 9<br>In-person                     | Public Libr<br>Status<br>Availa                     |
| Sele<br>Don this pa<br>Domin<br>B<br>U<br>U<br>W<br>W<br>C<br>N<br>M<br>M<br>M<br>M<br>M<br>M<br>M<br>M<br>M<br>M<br>M<br>M<br>M<br>M<br>M<br>M<br>M<br>M | ct Courses for<br>age, you will select the courses<br>ique's Courses<br>alow are all the courses you m<br>sing the list below, please sele<br>ould like to register for.<br>you select courses that are fu<br>alist.<br>ote, that if a course that seats<br>e course may be fully enrolled<br>proval. In this event, you will<br>the for Courses<br>See<br>Course Name \$<br>ASTRO - Recipe for Succe<br>Foundations of Drawing                                                                                                    | A Spring 20<br>s that you are interested<br>is a apply to.<br>Let at least one course<br>available, it is possible<br>be placed on a waitist<br>her her imposed on a waitist<br>Info<br>Info<br>0<br>0<br>0                                                                                                    | 21<br>Id in registering for.<br>Selected Courses<br>ASTRO<br>Provider •<br>ASTRO<br>Newport Art Museum                                                                                                    | Nodality \$<br>In-person<br>In-person                                           | Public Libr<br>Status<br>Availa<br>Availa           |
| Beleving See See See See See See See See See Se                                                                                                    | ct Courses for<br>age, you will select the courses<br>ique's Courses<br>alow are all the courses you m<br>sing the list below, please sele<br>ould like to register for.<br>you select courses that are fu<br>alist.<br>ote, that if a course thas seats<br>e course may be fully enrolide<br>proval. In this event, you will<br>the for Courses<br>Ses<br>Course Name \$<br>ASTRO - Recipe for Succe<br>Foundations of Drawing<br>Rhode Coders 2.0: JavaSc<br>with Providence Public Lib                                                                                                    | e Spring 200<br>s that you are interested<br>as apply to.<br>Set at least one courses<br>the placed on a wailable, it is possible<br>available, it is possible<br>available, it is possible<br>be placed on a waitiful<br>into<br>ass                                                                                                    | 21<br>Id in registering for.<br>Selected Courses<br>ASTRO - Recipe for Succ<br>- Foundations of Drawing<br>- Rhode Coders 2.0. JavaS<br>- Provider •<br>ASTRO<br>Newport Art Museum<br>Providence Atter School Alliance (PASA)                                                                                                    | Modality •<br>In-person<br>In-person<br>Hybrid                                  | Public Libr<br>Statut<br>Availa<br>Availa<br>Availa |
| Sele<br>B<br>B<br>D<br>D<br>D<br>D<br>D<br>D<br>D<br>D<br>D<br>D<br>D<br>D<br>D                                                                           | Ct Courses for  age, you will select the courses  ague's Courses  alow are all the courses you m  sing the list below, places esel  outlike to register for,  outlike to register for,  outlike to register for,  align  alow are all the courses that are fu  align  align align  align  align  align                                                                                                    | A Spring 200<br>s that you are interested<br>that you are interested<br>that you are interested<br>that you will be placed on<br>available, it is possible<br>be placed on a waitligt<br>the placed on a waitligt<br>that you are interested<br>to place the possible<br>to place the place of the place<br>to place the place of the place of the place<br>to place the place of the place of the place of the place<br>to place of the place of the place of | 21<br>di in registering for:<br>Selected Courses<br>ASTRO - Recipe for Succ<br>- Gundations of Drawing<br>- Rhode Coders 2.0: Java<br>- Rhode Coders 2.0: Java | Modality \$<br>In-person<br>In-person<br>In-person                              | Public Libr<br>Status<br>Availa<br>Availa<br>Availa |
| Selec<br>Domin<br>B<br>B<br>D<br>D<br>D<br>C<br>D<br>C<br>C<br>C<br>C<br>C<br>C<br>C<br>C<br>C<br>C<br>C<br>C<br>C                                        | ct Courses for<br>age, you will select the courses<br>ique's Courses<br>alow are all the courses you m<br>sing the list below, please sele<br>out like to register for.<br>you select courses that are fu<br>alist.<br>a course may be fully enrolled<br>course may be fully enrolled<br>course may be fully enrolled<br>course may be fully enrolled<br>for Courses<br>Ses<br>Course Name \$<br>ASTRO - Recipe for Succet<br>Foundations of Drawing<br>Rhode Coders 2.0: JavaSc<br>with Providence Public Li<br>Inspired by Animalis:<br>Biominicry with Roger WU<br>Park Zoo                                                                                                    | Spring 20     sthat you are interester     ist at you are interester     ist at you are interester     ist at some ocurse     il, you will be placed on     wallable. It is possible     be placed on a wallist     if the interester     into     into                                               | 21<br>Id in registering for:<br>Selected Courses<br>ASTRO - Recipe for Succ<br>- Soundations of Drawing<br>- Bhode Coders 2.0: JavaS<br>- Rhode Coders 2.0: JavaS<br>- Rhode Coders 2.0: JavaS<br>- Rhode Coders 2.0: JavaS<br>- Rover at Museum<br>- Rover at Museum<br>- Providence Atter School Alliance (PASA)<br>- Providence Atter School Alliance (PASA)<br>- Providence Atter School Alliance (PASA)                                                                                                    | Modality 9<br>In-person<br>Hybrid<br>In-person<br>Hybrid<br>In-person<br>Online | Statut<br>Availa<br>Availa<br>Availa                |

- 5. Once students are pre-registered for a course, all courses that are pending school member approval will appear on the student dashboard as "Pending Approval."
- 6. Once a course is approved by a school member (or for K-12 enrichment courses), a course will read "Approved Awaiting Approval" while waiting for the lotteries to run.

## Student Dashboard: Pre-Registered Courses

| Preregistered Courses                                      |                                                                                                    |
|------------------------------------------------------------|----------------------------------------------------------------------------------------------------|
| Spring 2021-2022                                           | <ol> <li>Once students are pre-registered<br/>for a course, all courses that are<br/>pending school member approva</li> </ol> |
| SPRING 22-JÄ <sup>3</sup> venes Creativos: Make, Learn, Do | will appear on the student<br>dashboard as "Pending                                                                           |
| Provider: FabNewport                                       | <ul><li>2) Once a course is approved by a</li></ul>                                                                           |
| Start Date: 04/21/2022                                     | school member (or for K-12<br>enrichment courses), a course w                                                                 |
| Offer Status: Approved - Awaiting Lottery                  | read "Approved - Awaiting                                                                                                    |
| Remove                                                     | lotteries to run.                                                                                                    |
|                                                            |                                                                                                    |
|                                                            |                                                                                                    |

- 7. Once the lottery has filled a course, those students who receive a seat will receive an "offer extended" notice on their "Student Dashboard"
  - a. Offers will expire after one week.

| Add Course           |                                                     |             |                                                                                               |
|----------------------|-----------------------------------------------------|-------------|-----------------------------------------------------------------------------------------------|
| Action Requ          | uired                                               | 1)          | Once the lottery has filled a<br>course, those students who<br>receive a seat will receive an |
| FALL 21-Anatomical A | rt                                                  |             | "offer extended" notice on their<br>"Student Dashboard"                                       |
| Provider:            | ACN: RI Nurses Institute<br>Middle College (RINIMC) | 2)          | Offers will expire after one week.                                                            |
| Start Date:          | 09/19/2021                                          | •           |                                                                                               |
| Offer Status:        | Offer Extended                                      |             |                                                                                               |
| Expiration Date:     | 04/12/2021<br>Decline Accept                        |             |                                                                                               |
|                      | All system text is draft and is subjec              | t to change | 34   RHODE                                                                                    |

## Post Lottery Pending Offers for 2021-22

- 8. If a student is on the waitlist for a course and a spot opens up, they will receive an email notification that they are enrolled. If an enrollment offer would put the student over the maximum number of courses allowed (2 per semester), they then have 2 days to log into the system and accept or decline the offer before the offer expires.
  - a. Note: If students are enrolled in 2 courses and are offered a spot in another course, they must withdraw from one of their previously-enrolled courses.

| Storytelling, Leade<br>Youth in Action                                                             | ership, and Change with                                                                                      | Foundations of Dra                                          | wing                                                   |
|----------------------------------------------------------------------------------------------------|----------------------------------------------------------------------------------------------------|-------------------------------------------------------------|--------------------------------------------------------|
| Semester:<br>Provider:<br>Start Date:                                                              | Year-Long<br>Providence After<br>School Alliance<br>(PASA)<br>09/25/2020                                     | Semester:<br>Provider:<br>Start Date:<br>Enrollment Status: | Spring<br>Newport Art Museum<br>01/24/2021<br>Enrolled |
| Enrollment Status:                                                                                 | Enrolled                                                                                                    |                                                             |                                                        |
| Enrollment Status:<br>ction Requin<br>Cultural Awareness<br>Semester:                              | Enrolled<br>Withdraw                                                                                         |                                                             |                                                        |
| Enrollment Status:<br>Cetion Requir<br>Cultural Awareness<br>Semester:<br>Provider:                | Enrolled<br>Withdraw<br>red<br>s in a Global Society<br>Spring<br>Roger Williams<br>University               |                                                             |                                                        |
| Enrollment Status:<br>Cetion Requin<br>Cultural Awareness<br>Semester:<br>Provider:<br>Start Date: | Enrolled<br>Withdraw<br>red<br>s in a Global Society<br>Spring<br>Roger Williams<br>University<br>01/27/2021 |                                                             |                                                        |